## **Faculty Remote File Access Using SFTP**

You can access your network files (H drive) via SFTP at ftp.concordia.ab.ca:2121. To do so, follow the instructions below.

- You will need to obtain and install a file transfer program such as Filezilla (<u>https://filezilla-project.org/</u>) or WinSCP (<u>https://winscp.net/</u>). For the remainder of the instructions, we will use the WinSCP program.
- 2. Launch WinSCP (or FileZilla)

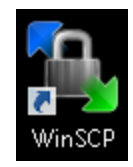

3. In the field provided, enter the following information then click *Login*:

File Protocol: FTP Encryption: TLS/SSL Implicit encryption Host name: ftp.concordia.ab.ca Port number: 2121 User name: Your ADANET (computer) login Password: Your ADANET password

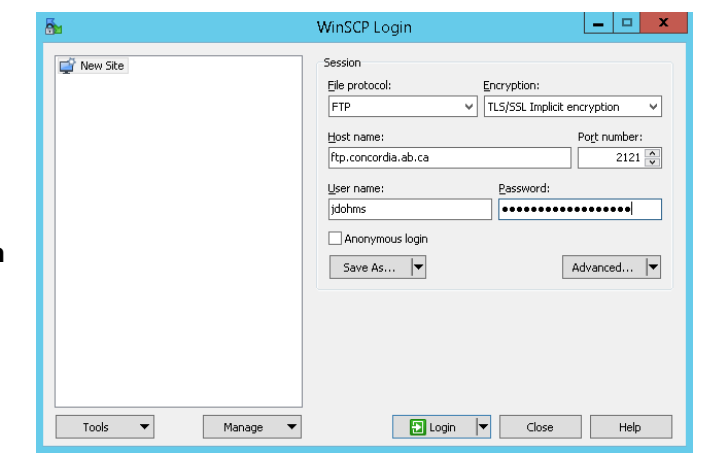

 Once you are logged in, you will be presented with a two-pane screen. On the left is your local computer and on the right is your Concordia H:\ drive.

| <b>5</b>                                 | bin - jo         | lohms | @ - WinSCP                 |           |                    |           | x                |
|------------------------------------------|------------------|-------|----------------------------|-----------|--------------------|-----------|------------------|
| Local Mark Files Commands Session Option | ns Remote Help   |       |                            |           |                    |           |                  |
| 🎯 🔋 🎲 Queue 👻 🖶 🚟 📚 Synchronize          | = 👽 🛃            |       | Transfer Settings Default  |           | - 💋 -              |           |                  |
| 📮 jdohms@10.3.23.204 🙀 New Session       |                  |       |                            |           |                    |           |                  |
| 📳 My documents 💿 🝷 🚰 😨 🛛 🖛 🔹 🔷           | 🖻 🗖 🏠 🎜          | ٩.    | 📔 bin 🔹 🗧                  | 7         | • 🔶 - 🖹 🔂 🏠        | 🥭 😭 Find  | Files 😤          |
| 📳 🕼 Upload 🎲 📝 Edit 🗙 🚮 🕞 Properties     | 📸 🕞 🖻            | ¥     | 🛛 🚔 Download 🚔 📝 E         | dit 🗙 🛃 🛛 | 🔓 Properties 🛛 🚰 🕞 | + - V     |                  |
| C:\Users\jdohms\Documents\Documents      |                  |       |                            |           |                    |           |                  |
| Name Ext * Size                          | Туре             | Chan  | Name Éxt                   | Size      | Changed            | Rights    | Owner            |
|                                          | Parent directory | 2015- | <u>⊌</u> ⊌                 |           | 2015-11-12 2:38:42 | naxr-xr-x | jdohms           |
| SKMBT_C35150922174300.pdf 846 KB         | Adobe Acroba     | 2015- | bangung                    |           | 2014-11-27 1945(25 | nace-xr-x | jaonms<br>idohmr |
|                                          | Auge Actored     | 2013  | todo.txt-cli               |           | 2015-01-07 10:21:4 | nexr-xr-x | idohms           |
|                                          |                  |       | Sackground.jpg             | 1,553 KiB | 2015-04-14 10:53:1 | nov-rr    | jdohms           |
|                                          |                  |       | rdp.sh                     | 501 B     | 2014-06-12 1:13:03 | naxr-xr-x | jdohms           |
|                                          |                  |       |                            |           |                    |           |                  |
|                                          |                  |       |                            |           |                    |           |                  |
|                                          |                  |       |                            |           |                    |           |                  |
|                                          |                  |       |                            |           |                    |           |                  |
|                                          |                  |       |                            |           |                    |           |                  |
|                                          |                  |       |                            |           |                    |           |                  |
|                                          |                  |       |                            |           |                    |           |                  |
| <                                        |                  | >     | <                          |           | ш                  |           |                  |
| 0 B of 1.935 KiB in 0 of 2               |                  |       | 0 B of 1.553 KiB in 0 of 5 |           |                    |           |                  |
| 🔒 SFTP-3 🛒 0.02:34                       |                  |       |                            |           |                    |           |                  |

- 5. The easiest way to transfer files is to simply drag the file from one side to the other.
- 6. Once you have completed the transfer, you can quit by simply closing the window, or under the *Commands* menu, choose *Quit.*